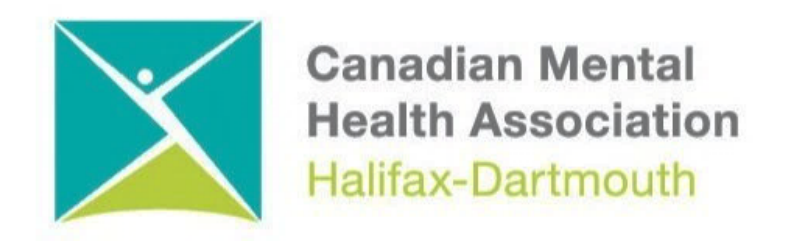

## **GETTING THROUGH THE DIGITAL DOOR**

### iPhone and iPad Apps and Email

The **Getting Through the Digital Door program** has been made possible by the following funders

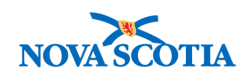

Building Vibrant Communities Program Nova Scotia Department of Communities, Culture, Tourism and Heritage

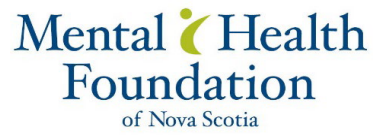

Learn about the buttons and switches on all the different iPhones.

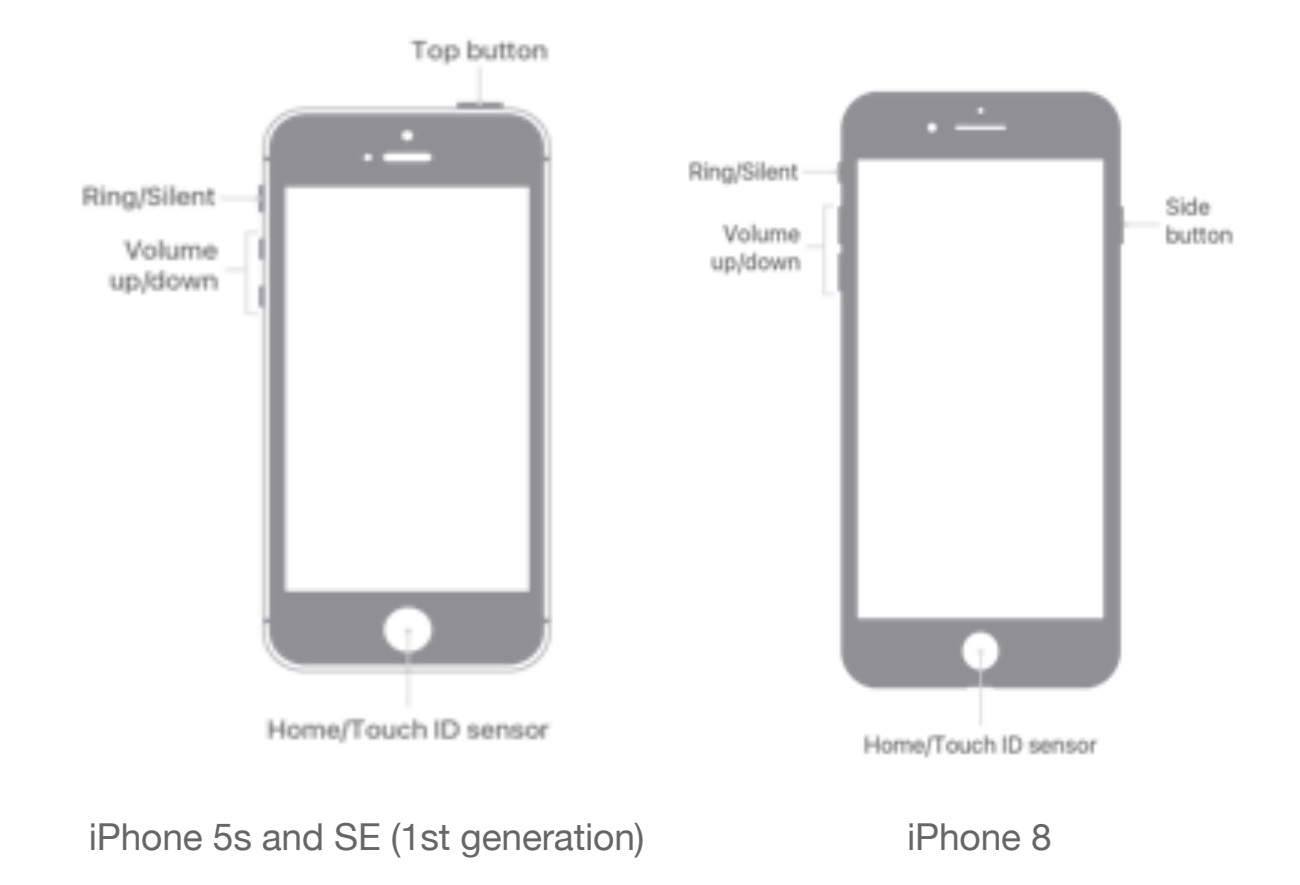

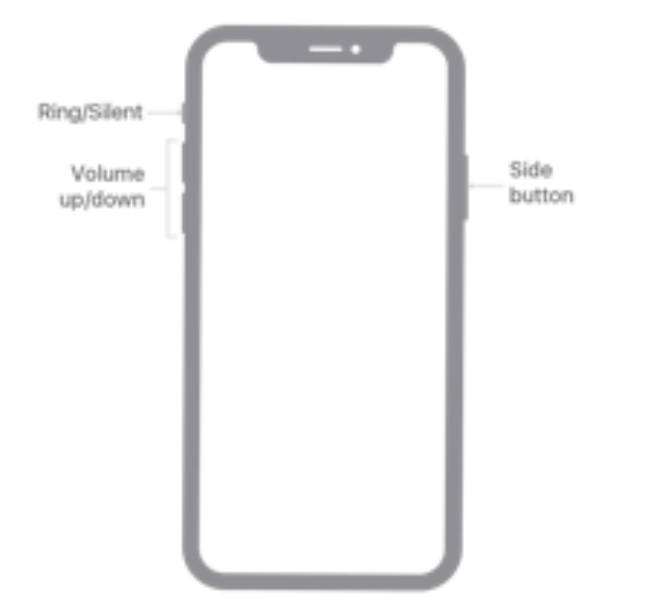

These are three different versions of iPhones. Find the one that is similar to yours.

iPhone X and later

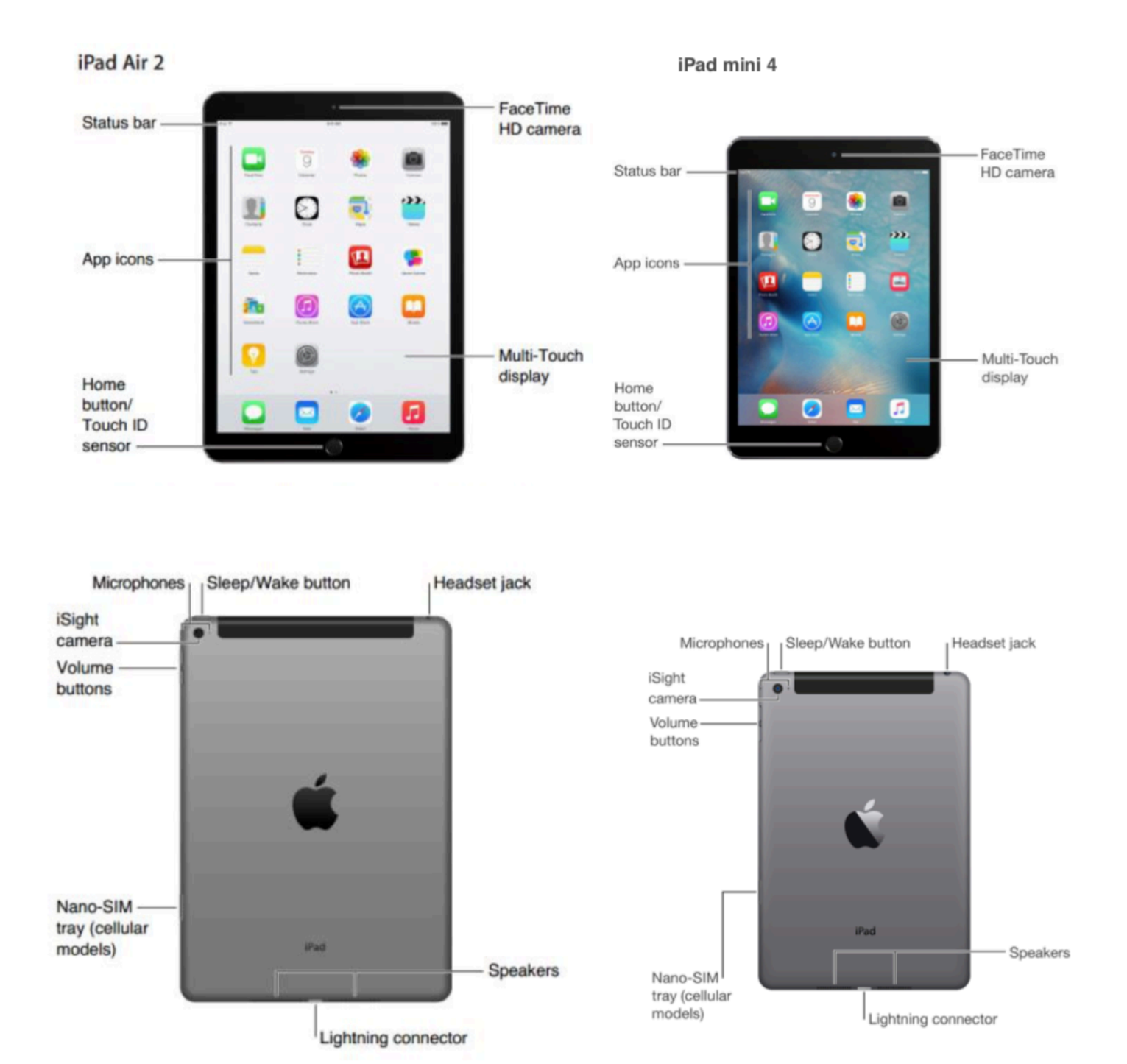

## How to get Apps on iPHONE and iPAD

## If you don't already have an Apple ID Create an Apple ID without a payment method or credit card on your iPhone, and iPad.

1. Open the App Store app

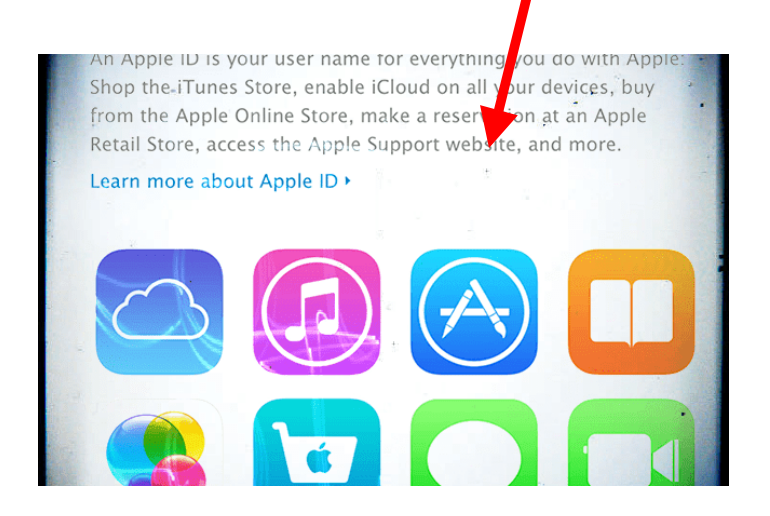

- 2. Search for a free app and tap Get
- 3. When asked to sign in with an Apple ID, tap Create New Apple ID

New Apple ID

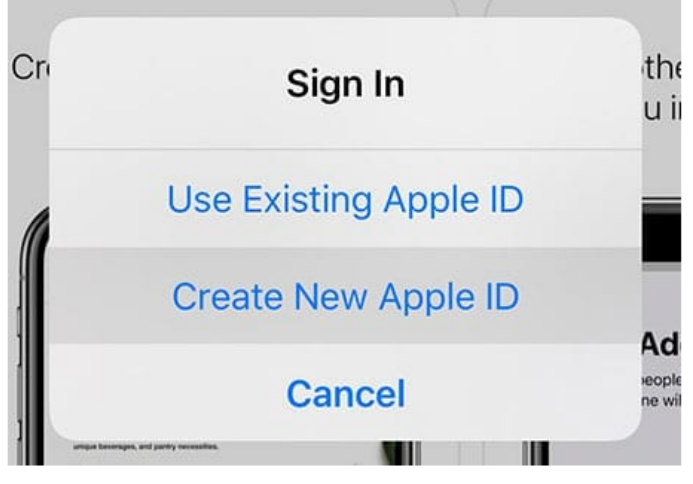

Choose the option create new Apple ID

4. If you don't see the option to create a new Apple ID, check if you are already signed in to the App Store, iTunes Store, Apple Books or iCloud with an existing Apple ID

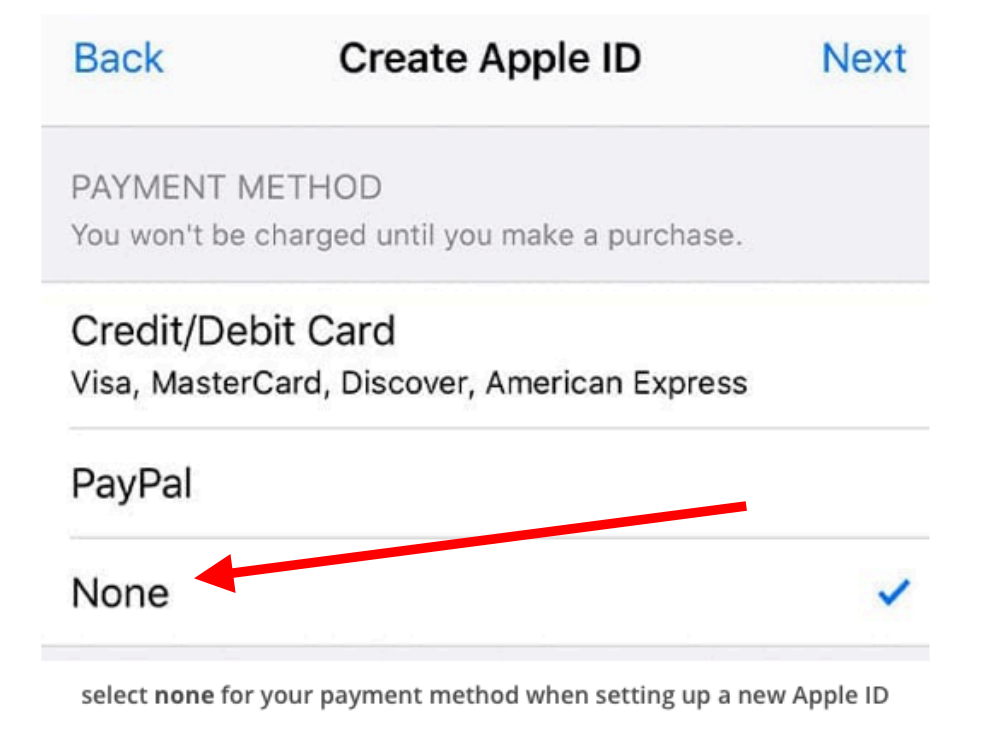

or could look like this.

| Create Apple   | D       |           |          |                     |           |        | Secure Connection |
|----------------|---------|-----------|----------|---------------------|-----------|--------|-------------------|
|                | You wor | 't be cha | rged un  | til you ma          | ake a pur | chase. |                   |
| Payment Method | VISA    |           | DISCOVER | AMERICAN<br>EXPRESS | PayPal    | None   | <b>1</b>          |

Follow the on-screen instructions and review and agree to any user agreements.

#### 5: When you reach the payment method, choose None

When asked for payment information, choose None as your payment method.

Type in your address and other information, then follow the on-screen instructions to finish setting up your Apple ID.

#### 6: Verify your Apple ID's information

After you set-up a new Apple ID, you must verify it. Verification is required before you can use your Apple ID.

You can either verify using a trusted phone number if you chose to use two-factor authentication or verify your Apple ID via email.

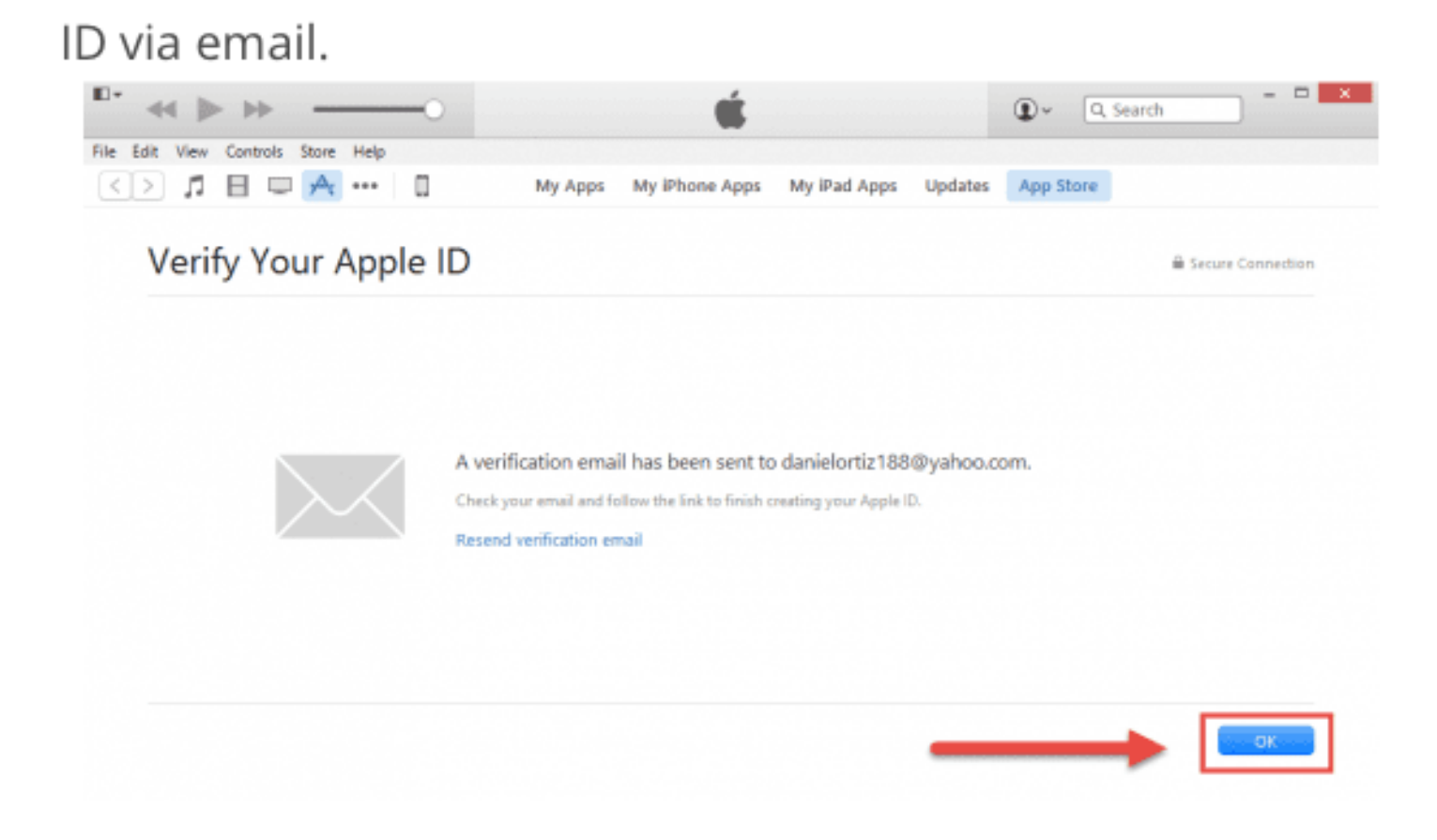

# How to set up a web email account on your iPhone & iPad

1. Start the Settings app.

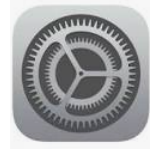

### 2. Tap "Passwords and Accounts."

| senangs                    | Passwords & Accounts                                                                                                    |
|----------------------------|----------------------------------------------------------------------------------------------------|
| Privacy                    | Website & App Passwords 69 >                                                                                                    |
| iTunes & App Store         | AutoFill Passwords                                                                                                    |
| Wallet & Apple Pay         | ACCOUNTS                                                                                                    |
| Sector and a sector sector | ICloud<br>(Coud brive, Mail, Contacts, Calendais, Salari, Reminders, Messages, Notes, News and 2 mont                                                                                                    |
| Passwords & Accounts       | Ornail > Med, Contacts, Calenders, Notes                                                                                                    |
| Mai                        | Mail, Contacto, Calendars.                                                                                                    |
| Contacts                   | And a second second sec |
| Calendar                   | Davejoh >                                                                                                    |
| Notes                      | Manufacture and Annual State                                                                                                    |
| Reminders                  | Add Account                                                                                                    |
| Voice Memos                |                                                                                                    |
| Messages                   | Fetch New Data Push >                                                                                                    |
| FaceTime                   |                                                                                                    |
| Maps                       |                                                                                                    |
| Measure                    |                                                                                                    |
| Safari                     |                                                                                                    |
| News                       |                                                                                                    |
| Stocks                     |                                                                                                    |

3. Tap "Add Account."

**4.** Tap the kind of email account you want to add. Webmail accounts include iCloud, Google, Yahoo, and Outlook.com.

| 9-26 AA | Settings               | < Accounts | Add Account    | <b>♦</b> ₹ 945 |
|---------|------------------------|------------|----------------|----------------|
| ٠       | Privacy                |            |                |                |
|         |                        |            | iCloud         |                |
| 4       | iTunes & App Store     |            | E 🛛 Exchange   |                |
| -       | Wallet & Apple Pay     |            | Google         |                |
| 1       | Passwords and Accounts |            | YAHOO!         |                |
|         | Mail                   | $\sim$     | Aol.           |                |
| 8       | Contacts               |            | En Outlook som |                |
| 1       | Calendar               |            | Cutlook.com    |                |
| -       | Notes                  |            | Other          |                |
| 1       | Reminders              |            |                |                |
| •       | Voice Memos            |            |                |                |
|         | Messages               |            |                |                |
|         | FaceTime               |            |                |                |
| 83      | Maps                   |            |                |                |
|         | Measure                |            |                |                |
| 0       | Safari                 |            |                |                |
| N       | News                   |            |                |                |
|         | Stocks                 |            |                |                |

Choose the webmail account you want to add to your iPad or iPhone

**5.** Follow the prompts. Sign into the account by entering your username or email address and the password when requested.

We highly advise you to write down your Apple ID's information including the Email and Password on a piece of paper and save it somewhere handy.